Answer Key

Creating line graphs to monitor changes over time

## Using the provided database, make a line graph of Daily mortality rate (%) as a function of bird age in days. On what day was bird mortality the highest? *Day 19, or, when the birds were 19 days old*

## Solution:

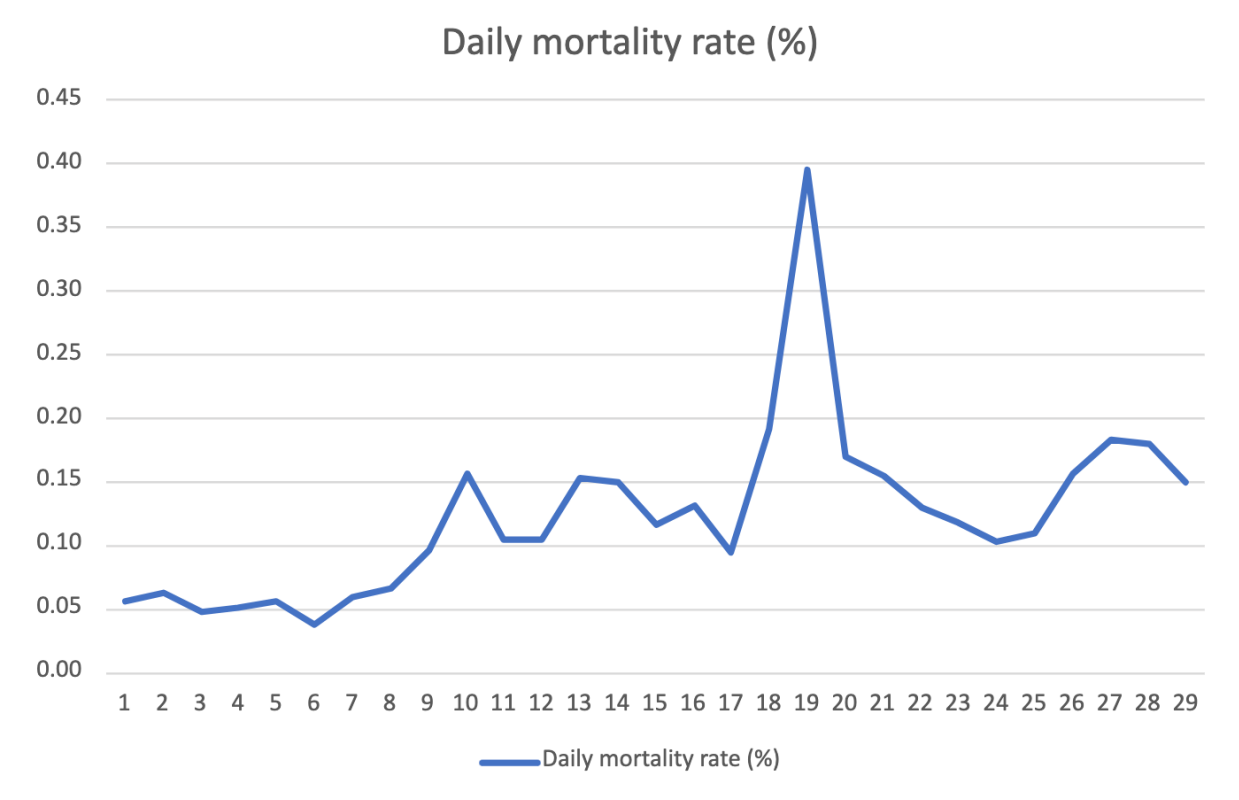

This is the graph that you will generate:

To create this graph, first select the **Daily mortality weight (%)** column by clicking the column identifier:

| G1 |        | • ×    | √ <i>f</i> x Dail           | e (%)                    |                    |                |                    |                                  |  |
|----|--------|--------|-----------------------------|--------------------------|--------------------|----------------|--------------------|----------------------------------|--|
| Α  |        | В      | С                           | D                        | Е                  | F              | G                  | н                                |  |
|    |        | Age    | Number of<br>birds at start | Number of<br>birds found | Number<br>of birds | Daily<br>total | Daily<br>mortality | Cumulative<br>daily<br>mortality |  |
| 1  | Date   | (days) | of day                      | dead                     | culled             | mortality      | rate (%)           | rate (%)                         |  |
| 2  | 230213 | 1      | 27000                       | 6                        | 9                  | 15             | 0.06               | 0.06                             |  |
| 3  | 230214 | 2      | 26985                       | 10                       | 7                  | 17             | 0.06               | 0.12                             |  |
| 4  | 230215 | 3      | 26968                       | 8                        | 5                  | 13             | 0.05               | 0.17                             |  |
| 5  | 230216 | 4      | 26955                       | 8                        | 6                  | 14             | 0.05               | 0.22                             |  |
| 6  | 230217 | 5      | 26941                       | 6                        | 9                  | 15             | 0.06               | 0.27                             |  |
| 7  | 230218 | 6      | 26926                       | 5                        | 5                  | 10             | 0.04               | 0.31                             |  |
| 8  | 230219 | 7      | 26916                       | 9                        | 7                  | 16             | 0.06               | 0.37                             |  |

Creating line graphs to monitor changes over time

Then click on the **Insert** tab in the Excel ribbon located next to the **Home** tab. It will be underlined when active, as shown below:

| Image: Module 3 Learning Activity Answer Key low v V Search (Alt + Q)                                        |        |               |                                       |                                  |                              |                             |                                |                                              | ⊕ I |   |   |         |   |   |   |
|----------------------------------------------------------------------------------------------------|--------|---------------|---------------------------------------|----------------------------------|------------------------------|-----------------------------|--------------------------------|----------------------------------------------|-----|---|---|---------|---|---|---|
| File Home Insert Draw Page Layout Formulas Data Review View Help                                             |        |               |                                       |                                  |                              |                             |                                |                                              |     |   | F | ] Comme |   |   |   |
| 📴 PivotTable 🗠 🏢 Table 🖾 Pictures 🗸 🐻 Shapes 🗸 📊 🖄 🕓 🂽 🧮 🖂 🔛 🔛 🔤 🖓 🗠 Link 🎝 New Comment 🔝 Text Box 🔗 Add-ins |        |               |                                       |                                  |                              |                             |                                |                                              |     |   |   |         |   |   |   |
| G1 $\checkmark$ $\checkmark$ $\checkmark$ $f_x$ Daily mortality rate (%)                                     |        |               |                                       |                                  |                              |                             |                                |                                              |     |   |   |         |   |   |   |
|                                                                                                    | A      | В             | С                                     | D                                | E                            | F                           | G                              | н                                            | 1.1 | J | К | L       | М | N | 0 |
| 1                                                                                                    | Date   | Age<br>(days) | Number of<br>birds at start<br>of day | Number of<br>birds found<br>dead | Number<br>of birds<br>culled | Daily<br>total<br>mortality | Daily<br>mortality<br>rate (%) | Cumulative<br>daily<br>mortality<br>rate (%) |     |   |   |         |   |   |   |
| 2                                                                                                    | 230213 | 1             | . 27000                               | 6                                | 9                            | 15                          | 0.06                           | 0.06                                         |     |   |   |         |   |   |   |
| 3                                                                                                    | 230214 | 2             | 26985                                 | 10                               | 7                            | 17                          | 0.06                           | 0.12                                         |     |   |   |         |   |   |   |
|                                                                                                    | 220245 | -             | 20000                                 | <u>^</u>                         | -                            | 40                          | 0.05                           | 0.47                                         |     |   |   |         |   |   |   |

Click on the "line graph" button in the Excel ribbon, circled below:

| Fil                                      | e Home   | e Insert | Draw Pa                     | nge Layout Formulas Data Review View Hel                             | р                |  |  |  |  |  |
|------------------------------------------|----------|----------|-----------------------------|----------------------------------------------------------------------|------------------|--|--|--|--|--|
|                                          | PivotTab | le 🗸 🏢 1 | Table   Pict                | ures 🗸 🖏 Shapes 🗸 📊 🔛 🐧 📰 🖂 🔅                                        | <u>, II -</u> ©I |  |  |  |  |  |
| G1 $\sim$ $\times$ $\int f_x$ Daily Line |          |          |                             |                                                                      |                  |  |  |  |  |  |
|                                          | А        | В        | С                           | Display trend over time (dates, years) or ordered categories.        | I J              |  |  |  |  |  |
|                                          |          | Age      | Number of<br>birds at start | N Useful when there are many data points and the order is important. |                  |  |  |  |  |  |
| 1                                        | Date     | (days)   | of day                      | dead culled mortality rate (%) rate (%)                              |                  |  |  |  |  |  |

The graph will then be generated:

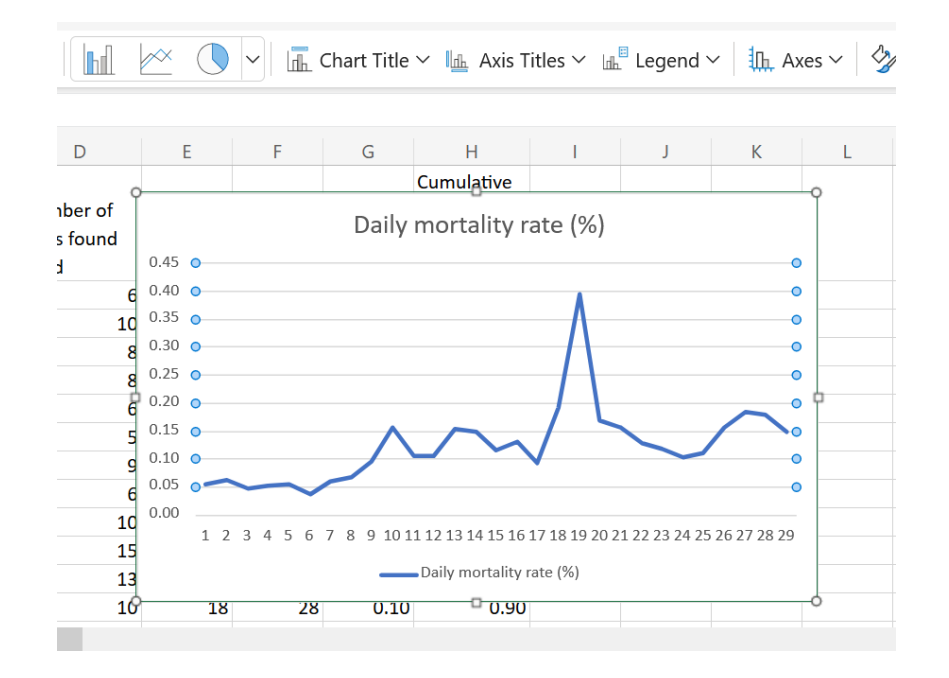

Each point on the horizontal axis (x-axis) corresponds to a different row of data in the spreadsheet. Each row corresponds to one day. On day 1 of recording, the birds were 1 day old. Therefore, each observation corresponds to the age of birds in days.

Creating line graphs to monitor changes over time

To determine the day on which the "Daily mortality rate" was at its highest, find the point with the highest value on the y-axis. In this case it is the spike measuring 0.4% on the y-axis circled below:

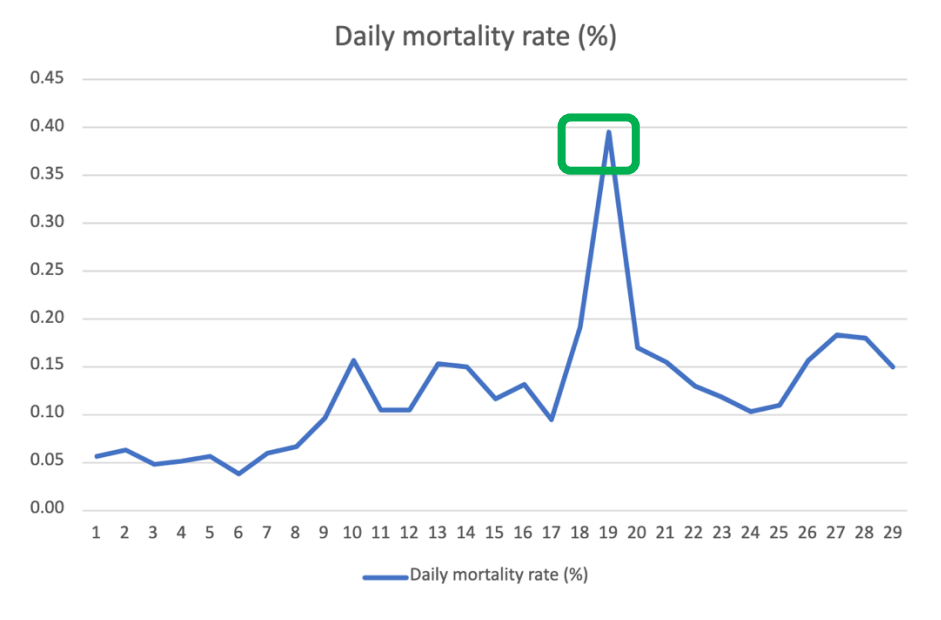

Then look at the value on the x-axis that corresponds to this point on the y-axis, by following a vertical line down to the x-axis value on the graph, as shown below:

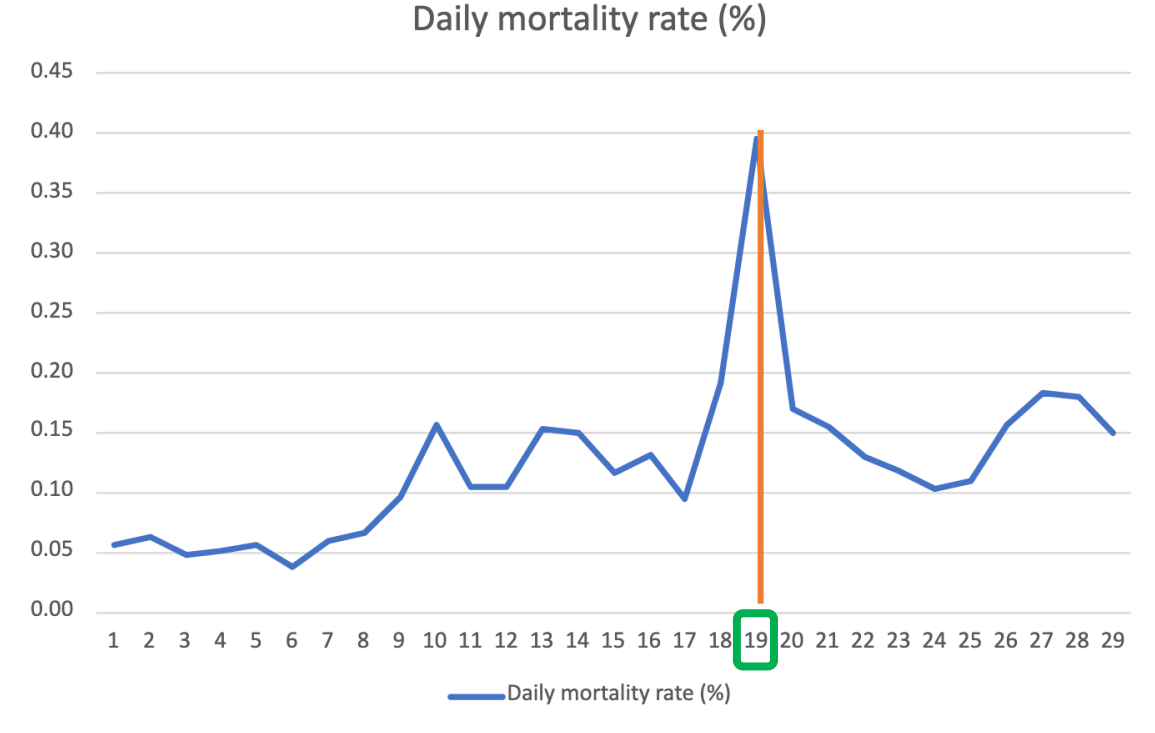

In this case the highest value of 0.4% occurred on day 19, which is when the birds were 19 days old.

Therefore, the **Daily mortality rate (%)** was highest on **Day 19**, when birds were 19 days old.

3